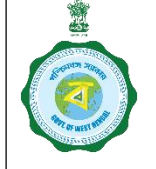

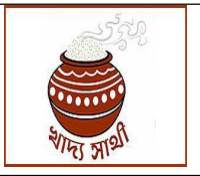

#### Ver. 1.0

Date: 11.09.2024

Existing employees working as Purchase Officers and Disbursement Officers in CPC/mCPCs have been transferred to new centres. Also, new employees will be posted by the Department as POs and DOs. The DCF&Ss will do the work of entering the employees into Employee Master (for new PO/DOs) or update them (for existing employees) and assign them to a CPC/mCPC in his district. The DCF&S will carry out the work from his login following the steps noted hereunder:

### **Employee Master**

| BG Management                         | Mobile No *               |                   |                  |             | _      | Enter OTP *        |                                  | _                       | _       |
|---------------------------------------|---------------------------|-------------------|------------------|-------------|--------|--------------------|----------------------------------|-------------------------|---------|
| DLMC MOM Upload                       | Enter Your Mobil          | e Number          |                  | Generate    | отр    | Enter You          | Recieved OTP                     | Validate                | OTP     |
| E-Pap Device Registration             | Email ID of the Em        | ployee (optional) |                  |             |        | Enter OTP          |                                  |                         |         |
| Pool Mapping                          | Enter Your Valid          | Email Id          |                  | Generate    | отр    | Enter the C        | TP received on em                | Validate                | отр     |
| Rice Mill Dacument<br>Iffication      |                           |                   |                  |             |        |                    |                                  |                         | _       |
| Center Wise Paddy Target<br>Allotment |                           |                   |                  |             |        |                    |                                  |                         | Reset   |
| Camp Schedule                         | First Name                | Last Name         | Mobile<br>Number | Aadhaar     | Number | Designation        | Office<br>Name/Rice Mill<br>Name | InService or<br>Retired | Actions |
| PPS Enrolment SentBox                 | SOURAV                    | PRADHAN           | 91               | 0 86        | 33     | Chief<br>Inspector | AGFASD                           | InService               |         |
| ctivities                             | ARUN KUMAR<br>SAHA        |                   | 93               | 8 50        | 45     | PO                 |                                  |                         | •       |
|                                       | PRATAP DISWAS             |                   | 60               | 7 58        | 22     | PO                 |                                  |                         |         |
| rS Approval                           | Bulet Rahaman             |                   | 11               | 2 5/        | 13     | PO                 |                                  |                         |         |
| aports                                | Tilok Chand<br>Mondal, SI |                   | 81               | 2 73        | 89     | PO                 |                                  |                         | •       |
| liser Management                      | Chhoton<br>Mondal, Si     |                   | 8:               | 0 42        | 03     | PO                 |                                  |                         | •       |
| ose nunogeneric                       | Hasthur<br>Rehemen SI     |                   | 93               | 7 85        | 84     | PO                 |                                  |                         |         |
| User Creation                         | Rathin Saha, SI           |                   | 0                | 3 38        | 79     | PO                 |                                  |                         |         |
| Edit Access                           | Supriya<br>Mahesh, LIDC   |                   | 93               | 5 42        | 22     | PO                 |                                  |                         |         |
| Emplayee Master                       | Kallol Mandal             |                   | 91               | 2 95        | 32     | PO                 |                                  |                         |         |
| Employee User<br>Mapping              | P P Modif                 | y a               |                  | · ·· Page 1 | of 409 | u v                | Vice                             | 1 10 at 4,082           |         |

1. The DCF&S will go to 'User Management'>'Employee Master' menu.

2. The DCF&S will first choose whether the employee is a 'New' employee or an 'Existing' one. It is reiterated that an employee who has worked as PO/DO in any Purchase Centre across the State, is to be regarded as an 'Existing' employee. All others will be counted as 'New' employees.

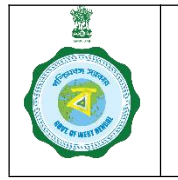

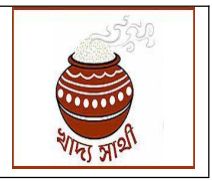

Date: 11.09.2024

Ver. 1.0 New Employees

3. The DCF&S will click on 'New' radio button. The following form will open. As a first step, the DCF&S will enter the Aadhaar no. of the employee and do eKYC. For testing purpose Aadhaar eKYC through OTP is shown. However, this will be done through biometric (fingerprint) scan only.

| Select Employee Type:                                                                        |                                                                                                    |                                                                              |
|----------------------------------------------------------------------------------------------|----------------------------------------------------------------------------------------------------|------------------------------------------------------------------------------|
| Rew O Existing                                                                               |                                                                                                    |                                                                              |
| Aadhaar Number *                                                                             |                                                                                                    |                                                                              |
| 66 J                                                                                         | Generate OTP                                                                                                    |                                                                              |
|                                                                                              |                                                                                                    |                                                                              |
| Enter OTP *                                                                                  | Maldana OTA                                                                                                    |                                                                              |
| Please enter the OTP that you have received                                                  | Conductore                                                                                                    |                                                                              |
|                                                                                              |                                                                                                    |                                                                              |
| First Name *                                                                                 | Last Name *                                                                                                    | HRMS ID                                                                      |
| First Name * Foter Fisit Name                                                                | Lost Name *                                                                                                    | HRMS ID<br>Fater 10-clight HRMS ID                                           |
| First Name * Foter First Norme Designation *                                                 | Last Name *<br>Enter Lost Name<br>Office Name/Rice Mill Name *                                                                         | HRMS ID Fater 10-clight HRMS ID InService or Retired *                       |
| First Name * Foter First Name Designation * Salect                                           | Last Name *<br>Entar Lost Name<br>Office Name/Rice Mill Name *<br>Entar Office Name/Rice Mil Name                                      | HRMS ID<br>Fotar 10-digit HRMS ID<br>InService or Retired *                  |
| First Name *  First Name  Designation *  Soloct  Mobile No *                                 | Last Name *<br>Inter Lost Nome<br>Office Name/Rice Mill Name *<br>Enter Office Nome/Rice Mill Name                                     | HRMS ID<br>Fotor 10-digit Hitres ID<br>InService or Retired *                |
| First Name *  Poter First Name  Designation *  Select  Mobile No *  Enter Your Mobile Number | Last Name * Priter Lost Norme Office Norme/Rice Mill Name * Enter Office Norme/Rice Mill Norme Enter OTP * Cenerote OTP Enter You Reci | HRMS ID Potter 10-digit HRMS ID InService or Retired * eved OTP Validate OTP |
| First Name *  Foter First Name  Designation *  Solect  Mobile No *  Enter Your Mobile Number | Last Name * Pritar Lost Name Office Name/Rice Mill Name * Entar Office Norme/Rice Mill Name Enter OTP * Center OTP Enter You Reci      | HRMS ID Poter 18-digit HBWS ID InService or Retired * eved QTP Validate 01P  |

4. On successful eKYC, name of the employee as in Aadhaar will be fetched. It will not be editable. The DCF&S will enter his HRMS ID (optional) and select his designation from the drop down.

| First Name *      | Last Name *                     | HRMS ID                 |
|-------------------|---------------------------------|-------------------------|
| SOURAV            | PRADHAN                         | Enter 10-digit HRMS ID  |
| Designation *     | Office Name/Rice Mill Name *    | InService or Retired *  |
| Select            | Enter Office Name/Rice Mil Name |                         |
| Select            |                                 |                         |
| Chief Inspector   | Enter OTP *                     |                         |
| Head Assistant-I  | Generate OTP Enter You Ret      | cieved OTP Validate OTP |
| Hend Assistant-II |                                 |                         |
| Head Glerk        |                                 |                         |
| Area Inspector    | Enter OTP                       |                         |
| AGU               | Generate OTP Enter the OTE      | Validate OTP            |
| UDC               |                                 |                         |
| Sub-Inspector     |                                 |                         |
| LDA               |                                 |                         |
| IDC               |                                 | Reset Submi             |
| PO                |                                 |                         |
| DO                |                                 |                         |

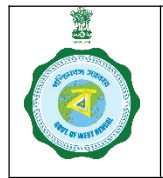

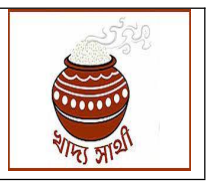

Ver. 1.0

Date: 11.09.2024

5. The DCF&S will enter the name of his parent office (from where his salary is drawn) and will select whether he is 'In Service' or 'Retired'.

| SOURAV                   | PRADHAN                      |                   | Enter 10-digit HRMS ID |
|--------------------------|------------------------------|-------------------|------------------------|
| Designation *            | Office Name/Rice Mill Name * |                   | InService or Retired * |
| Chief Inspector          | AGEDS                        |                   |                        |
|                          |                              |                   | Select                 |
| Mobile No *              |                              | Enter OTP *       | InService              |
| Enter Your Mobile Number | Generate OTP                 | Enter You Recieve | d OTP Retired          |

6. Now, the mobile no. of the employee will be verified through OTP.

| Mobile No *<br>©<br>OTP Sent Successfully<br>Resend OTP in: 0145 | Generate OTP | Enter OTP *                                  | Validate OTP |
|------------------------------------------------------------------|--------------|----------------------------------------------|--------------|
| Email ID of the Employee (optional)<br>Enter Your Valid Email Id | Generate OTP | Enter OTP<br>Enter the OTP received on error | Validate OTP |
|                                                                  |              |                                              | Reset Submit |

7. When the correct OTP is entered and 'Validate OTP' button clicked, the mobile no. will be validated. Email ID of the employee may also be validated the same way (optional).

| 9046570700                          | Generate OTP |                               |              |
|-------------------------------------|--------------|-------------------------------|--------------|
| Mobile Number Validated             |              |                               |              |
| Email ID of the Employee (optional) |              | Enter OTP                     |              |
| Enter Your Valid Email Id           | Generate OTP | Enter the OTP received on ema | Validate OTP |
|                                     |              |                               |              |
|                                     |              |                               |              |

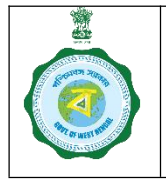

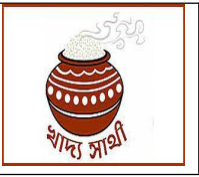

Ver. 1.0

Date: 11.09.2024

8. On clicking 'Submit' button, this confirmation will show that the employee has been created successfully.

| S Nobile Number Validated           | Generate OTP        |                                |              |
|-------------------------------------|---------------------|--------------------------------|--------------|
| Email ID of the Employee (optional) | Mobile Verification | nter the OIP received on ernal | Validate OTP |
|                                     | Ók                  |                                | Reset Subr   |

### Existing Employee

- 9. For an existing employee, at step #3 'Existing' will have to be selected. The already stored data i.r.o. the employee will be populated. The DCF&S will have to enter data in the fields of HRMS ID (optional), designation, office, email ID (optional). However, even if this is not done for an existing employee, he will remain available in the system for Purchase Centre assignment.
- 10. When thus saved, an existing or a newly entered employee will be shown in the following grid. If required, a record can be removed by clicking the 'bin' icon at the right end of the concerned row.

|                                                                |           |                                                      | and the second second second second second second second second second second second second second second second |                          |                          |                         | and the second second se |
|----------------------------------------------------------------|-----------|------------------------------------------------------|----------------------------------------------------------------------------------------------------|--------------------------|--------------------------|-------------------------|----------------------------------------------------------------------------------------------------|
| Enter Your Valid                                               | Email Id  |                                                      | Generate OTP                                                                                                    | Enter the C              | OTP received on email    | Validate                | DOTP                                                                                                    |
|                                                                |           |                                                      |                                                                                                    |                          |                          |                         | Reset Sub                                                                                                    |
| First Name                                                     | Last Name | Mobile<br>Number                                     | Aadhaar Number                                                                                                   | Designation              | Office<br>Name/Rice Mill | InService or<br>Retired | Actions                                                                                                    |
|                                                                |           |                                                      |                                                                                                    |                          |                          |                         |                                                                                                    |
| SOURAV                                                         | PRADHAN   | 9046570700                                           | 868040686033                                                                                                    | Chief                    | AGEASD                   | InService               |                                                                                                    |
| SOURAV<br>ARUN KUMAR<br>SAHA                                   | PRADHAN   | 9046570700<br>9732316768                             | 868040686033<br>508045625145                                                                                     | Chief<br>Inspector<br>P0 | AGFASD                   | InService               | •                                                                                                    |
| SOURAV<br>ARUN KUMAR<br>SAHA<br>RATAP BISWAS                   | PRADHAN   | 9046570700<br>9732316768<br>6289995342               | 868040686033<br>508045625145<br>588823431522                                                                     | P0<br>P0                 | AGFASD                   | InService               | •                                                                                                    |
| SOURAV<br>ARUN KUMAR<br>SAHA<br>PRATAP BISWAS<br>kulet Rahaman | PRADHAN   | 9046570700<br>9732316768<br>6289995342<br>7001878152 | 868040686033<br>508045625145<br>588823431522<br>575215618813                                                     | P0<br>P0<br>P0<br>P0     | AGFASD                   | InService               | •                                                                                                    |

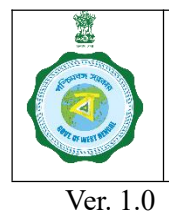

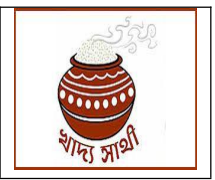

Date: 11.09.2024

# Purchase Centre Assignment

11. The DCF&S will go to 'User Management' > 'Employee User Mapping' menu. He will first find the Purchase Centre where he wants to assign the PO/DO. Towards this, he will select the block where is the Centre is located from 'Select Block' drop down, and then the CPC/mCPC from the 'Select CPC' drop-down.

| Select Block *  | Select CPC *                                                                                 |
|-----------------|----------------------------------------------------------------------------------------------|
| Balurghat       | Select Center                                                                                |
| PO User Id      | Select Center                                                                                |
| PO User Id      | Balurghat lst CPC (202220533110002)<br>Komarporo,Amittekhanda GP.Balurghat (202220533110008) |
|                 | Existing PO and DO Details                                                                   |
| PO Name *       | DO Name *                                                                                    |
| PO Mobile No *  | DO Mobile No *                                                                               |
| PO Aadhaar No * | DO Aadhaar No *                                                                              |

12. When the Centre is selected, the PO and DO currently mapped with it will be shown. In this instance, PO is already assigned to this Centre whereas DO is not assigned.

| Select Block *  | Select CPC *                        |
|-----------------|-------------------------------------|
| Balurghat       | Bolurghat lst CPC (202220533110002) |
| PO User Id *    | DO Usor Id "                        |
| CPCDDP0024      | DO_CPCODP0004                       |
|                 | Existing PO and DO Details          |
| PO Name *       | DO Name *                           |
| KUNTAL SARKAR   |                                     |
| PO Mobile No *  | DO Mobile No *                      |
| 8759220992      |                                     |
| PO Aadhaar No * | DO Aadhaar No *                     |
| 2740mm8777      |                                     |
|                 | testing De                          |

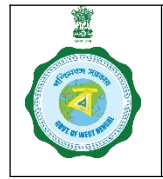

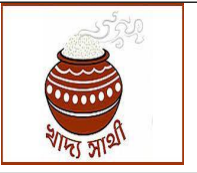

Ver. 1.0

Date: 11.09.2024

13. So, for PO the DCF&S is getting 'Replace PO' button and for DO 'Assign DO' button.

| Select Block *  | Select CPC *                        |
|-----------------|-------------------------------------|
| Balurghat       | Balurghat 1st CPC (202220533110002) |
| PO User Id *    | DO User Id *                        |
| CPCDDP0024      | DO_CPCCCP0004                       |
|                 | Existing PO and DO Details          |
| PO Name *       | DO Name *                           |
| KUNTAL SARKAR   |                                     |
| PO Mobile No *  | DO Mobile No "                      |
| 6759220992      |                                     |
| PO Aadhaar No * | DO Aadhaar No *                     |
| 2740xxxx8777    |                                     |
| Replace Pa      | Assign Do                           |

14. Let us first see how replacement of a personnel will be done. In this case, on clicking 'Replace PO' the following pop-up screen will open. The DCF&S will search the employee whom he wants to now assign as PO. In this search box, on typing the first few letters of the name or first few digits of the mobile no. of the employee, all matching employees (newly created employees as shown in earlier section and existing employees to have worked as PO/DO across the State) will be shown. The DCF&S can select any one of them.

| Sourcy                             |                 |  |
|------------------------------------|-----------------|--|
| -                                  |                 |  |
| SOURABH SANPUI (7872095278)        |                 |  |
| SOURAW PRADIIAN (9046570700)       | District Name * |  |
| Sourav Chakraborty (9800452606)    |                 |  |
| SOURAW DAS (9635325716)            |                 |  |
| Sourav Koley (8918731503)          |                 |  |
| Sourav Mondal (9064690416)         | PC Code *       |  |
| Sourav Singha Thalour (7908053493) |                 |  |

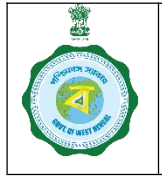

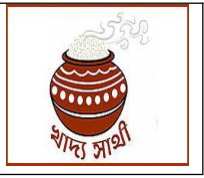

Ver. 1.0

Date: 11.09.2024

- 15. On selection of the employee, his mobile no., Aadhaar no. and current Centre where he is assigned will be shown.
  - 15.1. In this instance, the **<u>employee is not assigned anywhere</u>** currently.

| PO Mapping            |      |                      |
|-----------------------|------|----------------------|
| Employee Name *       |      | Employee Mobile No * |
| SOURAV PRADHAN        |      | 9 <b></b> 0          |
| Employee Aadhaar No * |      | District Name *      |
| 8 3                   | D2   |                      |
| Centre Name *         |      | PC Code *            |
|                       |      |                      |
|                       | Sove | Colse                |
|                       |      |                      |

15.2. On clicking the 'Save' button, the DCF&S will be shown an alert that he is going to assign the selected employee with the selected Centre. If the DCF&S is satisfied that this is the assignment he intends to do, he will click 'OK' button. Clicking 'No' button will close the pop-up screen and return the DCF&S to step no. 14.

| PO Mapping            |                                                                                                  |
|-----------------------|--------------------------------------------------------------------------------------------------|
| Employee Name *       | Employee Mobile No *                                                                             |
| SOURAV PRADHAN        | 9046570700                                                                                       |
| Employee Aadhaar No * | District Name *                                                                                  |
| B6B000006033          |                                                                                                  |
| Centre Name *         | PC Code *                                                                                        |
| You are going t       | PO Mapping<br>to assign an employee with a Balurghat 1st CPC (202220533110002) Centre. Continue? |

15.3. If the DCF&S confirms by clicking 'Yes', he will be shown this confirmation message as the selected employee will be assigned as PO of the selected centre.

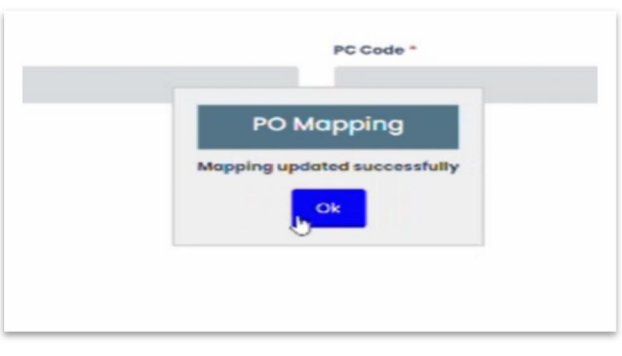

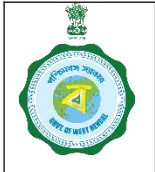

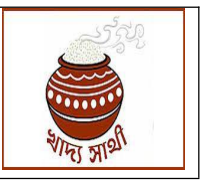

Ver. 1.0

Date: 11.09.2024

15.4. However, if the selected employee is already assigned to some other Purchase Centre, its name and code will be shown.

| Employee Name *       | Employee Mobile No * |  |
|-----------------------|----------------------|--|
| Sourcy Chakraborty    | 9                    |  |
| Employee Aadhaar No * | District Name *      |  |
| 2 16                  | MALDAH               |  |
| Centre Name *         | PC Code *            |  |
| Kushida SKUS Ita      | 1920.00233220014     |  |
|                       | Save Colte           |  |

15.5. If the Purchase Centre is <u>outside the district of the instant DCF&S user</u>, he will be asked to contact the DCF&S under whom the employee is currently assigned. If the said DCF&S (as shown DCF&S, Malda here) replaces the employee with another employee at the said centre, this employee will be free to be assigned by the instant DCF&S user.

| <br>PC Code *                                                     |
|-------------------------------------------------------------------|
| PO Mapping<br>Contact MALDAH DCFS to release the current mapping. |
|                                                                   |

- 15.6. However, if the Purchase Centre shown in 15.4 is <u>within the district of the instant</u> <u>DCF&S</u> user, he will be able to successfully assign the employee to the selected Centre as PO and automatically his assignment from the earlier centre will be removed.
- 16. We will now see how assignment will work if there is no employee assigned at the selected centre in step 13. Here, as we can see, post of DO is vacant. So the DCF&S will click on 'Assign DO' button to assign a DO here.

| Employee M<br>er. 1.0       | SOP for<br>laster & PO-DO Assignment<br>by DCF&S<br>Date: 11.09.2024 |
|-----------------------------|----------------------------------------------------------------------|
|                             | PO & DO User Mapping                                                 |
| Select Block *              | Select CPC * Bolurghot 1st CPC (20222058300002)                      |
| PO User Id *                | DO Usor Id *<br>DO_CPCDOP0004                                        |
|                             | Existing PO and DO Details                                           |
| PO Name *<br>SOURAV PRADHAN | DO Name *                                                            |
| PO Mobile No *              | DO Mobile No *                                                       |
| PO Aadhaar No *             | DO Aadhaar No *                                                      |
| Replace Po                  | Assign Do                                                            |
|                             | Resot                                                                |

- 17. Hereafter, the steps 14 to 15.6 will be relevant.
- 18. When an employee is assigned as PO/DO to a centre by the DCF&S, he will receive an SMS in his mobile no. reading "You are assigned to <CPC/mCPC name> <CPC/mCPC code>. Pl contact the DCF&S office."